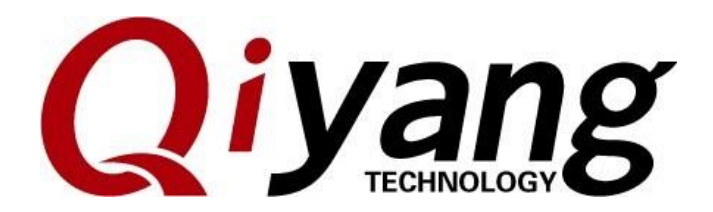

Ver.:1.0

2022.06

**QIYANG TECHNOLOGY Co., Ltd** 

**Copyright Reserved** 

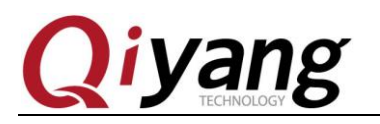

FECHNOLOGY

### Version Record

| Version | Hardware Platform        | Description     | Date    | Reviser |
|---------|--------------------------|-----------------|---------|---------|
| 1.0     | IAC-RK3568-MB-BETA-V1_00 | Initial Version | 2022-06 | wwx     |

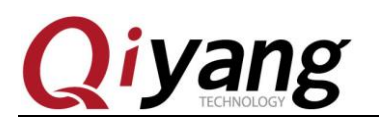

# Catalogue

| Catalogue                                                                   | .3              |
|-----------------------------------------------------------------------------|-----------------|
| Reading before test: This manual is mainly introduce the tests on interface | .4              |
| I . Preface                                                                 | .4<br>4         |
| II. Preparation                                                             | .5              |
| III. Mainboard Test<br>2.1 Display Test                                     | .8<br>.8        |
| 2.2. Touch Panel Test                                                       | . 0<br>10<br>11 |
| 2.4. CAN Test                                                               | 14<br>16        |
| 2.6. TF Card Test                                                           | 18<br>20        |
| 2.8. Ethernet Test                                                          | 21<br>22        |
| 2.10. 5G Test                                                               | 24              |
| 2.11. SAIA lest                                                             | 20<br>30        |
| 2.13. Watchdog Test                                                         | 32<br>33        |
|                                                                             |                 |

Any question, please send E-mail :<u>supports@qiyangtech.com</u> Sales E-mail :trade@qiyangtech.com\_sales@qiyangtech.com Website:http://www.qiytech.com ©2012 Qiyangtech Copyright Page 3 of 34

# Qiyang

Reading before test: This manual is mainly introduce the tests on interface.

# I. Preface

#### **Company Profile**

Zhejiang Qiyang Intelligent Technology Co., Ltd. was founded in Hangzhou in 2007, is a national high-tech enterprise focusing on the development, production and sales of ARM embedded products. 10 years of accumulation and precipitation, successfully built a product development to mass production service chain.

As the core of the company, Qiyang R&D team consists of more than 30 embedded engineers, dedicated to providing users with easy-to-use embedded hardware, software tools and customized product solutions. It has been widely used in industrial control, Internet of Things, new retail, medical, electric power, environmental monitoring, charging pile and other fields.

The production base in Zhuji provides a strong guarantee for Qiyang, covering an area of 5,000 square meters, with 2 SMT production lines, through and strictly follow the ISO9001 quality management system certification to guide production. Relying on the strong production strength, the annual production capacity can reach 1 million sets to ensure the delivery time of users and solve the worries.

Qiyang has a perfect sales and marketing network, professional sales and after-sales team to provide users with a full range of technical support

Any question, please send E-mail :<u>supports@qiyangtech.com</u> Sales E-mail :trade@qiyangtech.com\_sales@qiyangtech.com Website:http://www.qiytech.com ©2012 Qiyangtech Copyright Page 4 of 34

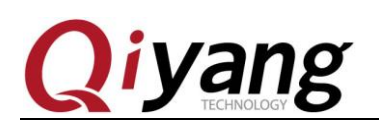

and services. Business has spread to more than 120 countries and regions, successfully helping more than 2000 users to bring their products to market quickly and efficiently.

The combination and extension of R&D, production capacity and market has laid a solid foundation for Qiyang Intelligence to become a professional and global supplier of embedded software and hardware.

We offer:

#### Multi-platform software/hardware products

NXP, Rockchip, MTK, Renesas, TI, Atmel, Cirrus Logic and other multi-platform ARM development boards/core boards/industrial control boards and peripheral hardware products, as well as supporting tools and software resources to support rapid secondary development of users.

#### • Customized Services

We fully utilize our accumulated technology on ARM platform and Linux, Android, Ubuntu and Debian operating systems to provide customized embedded product services (OEM/ODM).

Thank you for using Qiyang's products, we will do our best to provide you with technical assistance! Wish you good luck in your work!

# **II**. Preparation

Before testing, please read *IAC-RK3568-Kit Hardware Manual*, IAC-RK3568-Kit Linux User Manual first.

Any question, please send E-mail :supports@qiyangtech.com

Sales E-mail :trade@qiyangtech.com sales@qiyangtech.com

Website:http://www.qiytech.com

<sup>©2012</sup> Qiyangtech Copyright

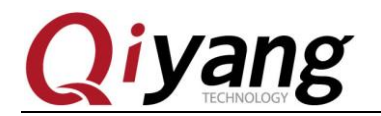

Before leaving the factory, the board was loaded with Debian 10 (Linux4.19.219 kernel), so it could be tested directly.

#### **UART Debug**

Please test the UART by referring to the IAC-RK3568-Kit Linux User Manual

Power on the mainboard, connect to the Debug UART, then enter into the board's file system through Debug UART.

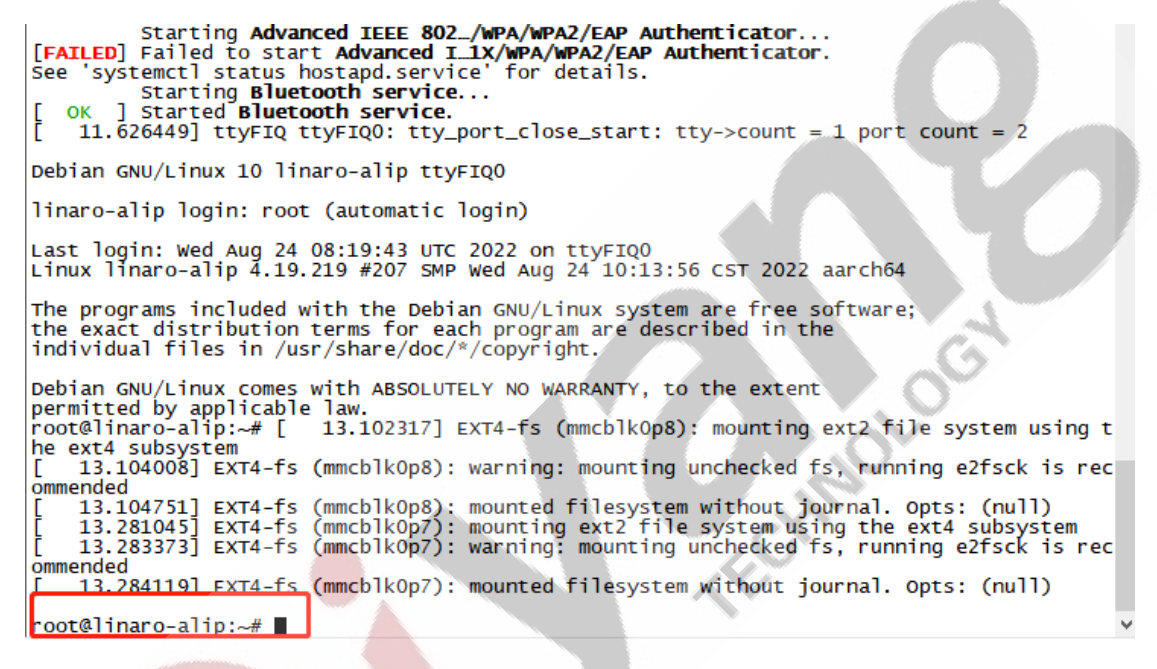

The test program is located at directory */usr/test/*, then enter into this directory, the following test are processing under this directory.

cd /usr/test/
is
root@linaro-alip:~# cd /usr/test/
root@linaro-alip:/usr/test# ls
ad\_cc\_test qt\_test rs485\_A3\_B3\_test serial\_one\_test
ad\_test rs232\_test rs485\_A4\_B4\_test spi\_test
bcmdhd.ko rs485\_A1\_B1\_test rs485\_test watchdog\_feed\_test
can\_test rs485\_A2\_B2\_test rtc\_test watchdog\_notfeed\_test
root@linaro-alip:/usr/test#

Any question, please send E-mail :supports@qiyangtech.com

Page 6 of 34

Sales E-mail :trade@qiyangtech.com\_sales@qiyangtech.com

Website:http://www.qiytech.com

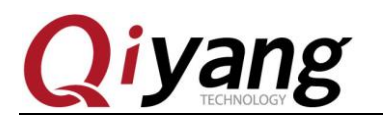

#### **Uboot Environment:**

At the early stage of testing, it needs to set relative parameters in Uboot environment, for example, the LCD parameter etc.

When the mainboard boots, press *Ctrl+C* on keyboard within 3 seconds, then you can enter into Uboot environment, input [Print] to print the basic parameters;

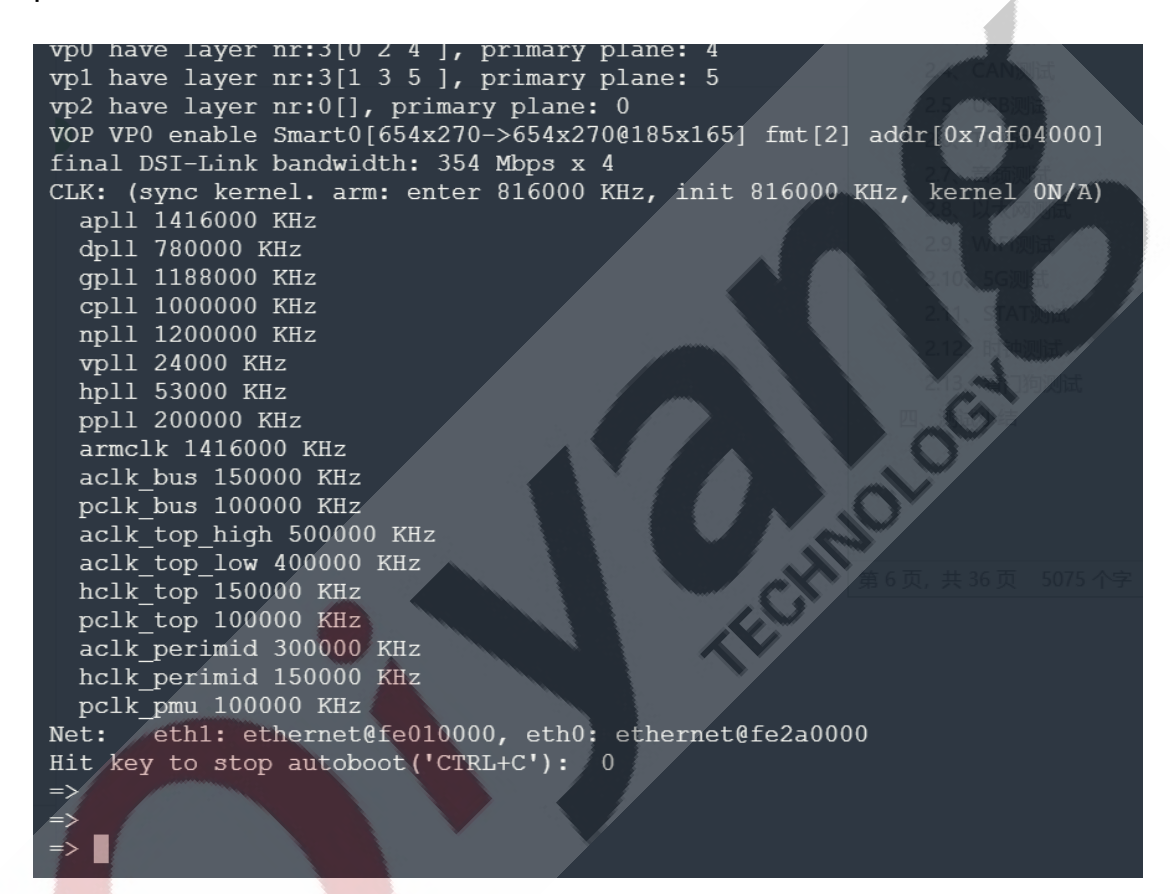

Any question, please send E-mail :supports@qiyangtech.com

Sales E-mail :trade@qiyangtech.com\_sales@qiyangtech.com

Website:http://www.qiytech.com

©2012 Qiyangtech Copyright

Page 7 of 34

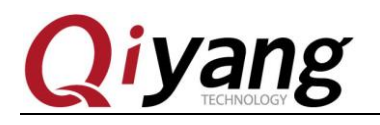

# III. Mainboard Test

#### 2.1 Display Test

IAC-RK3568-Kit supports HDMI, MIPI-DSI, LVDS multiple display port; Here, we take an example of LVDS display port.

#### 2.1. LVDS Display

It supports the paired 7 inch LVDS displayer (Capacitive Touch Panel), model no.: QY-HJ070NA-V1.2, resolution:1024x600. Please purchase it additionally, if required.

LVDS port-J19, (Please pay attention to J48 (Power Interface) jumper wire, 3.3V)

LVDS displayer backlight port: J25, (Please pay attention to J24 (Power Interface) jumper wire, 5V)

I2C capacitive touch panel -J23

Connection diagram between the mainboard with LVDS screen:

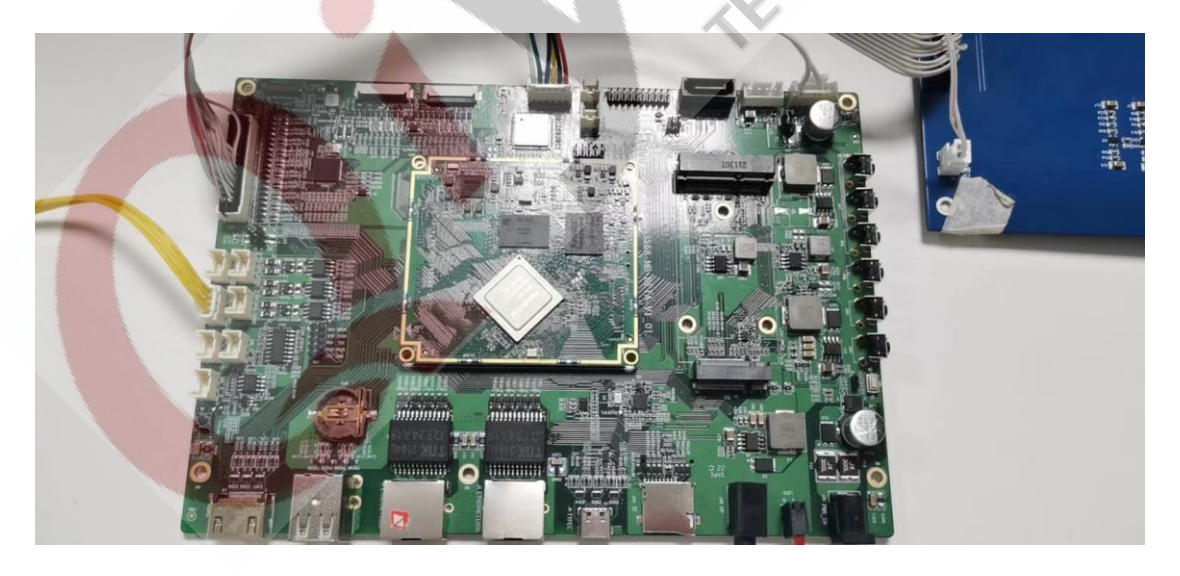

Any question, please send E-mail :<u>supports@qiyangtech.com</u> Sales E-mail :trade@qiyangtech.com\_sales@qiyangtech.com Website:http://www.qiytech.com ©2012 Qiyangtech Copyright Page 8 of 34

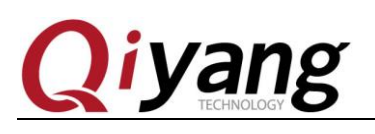

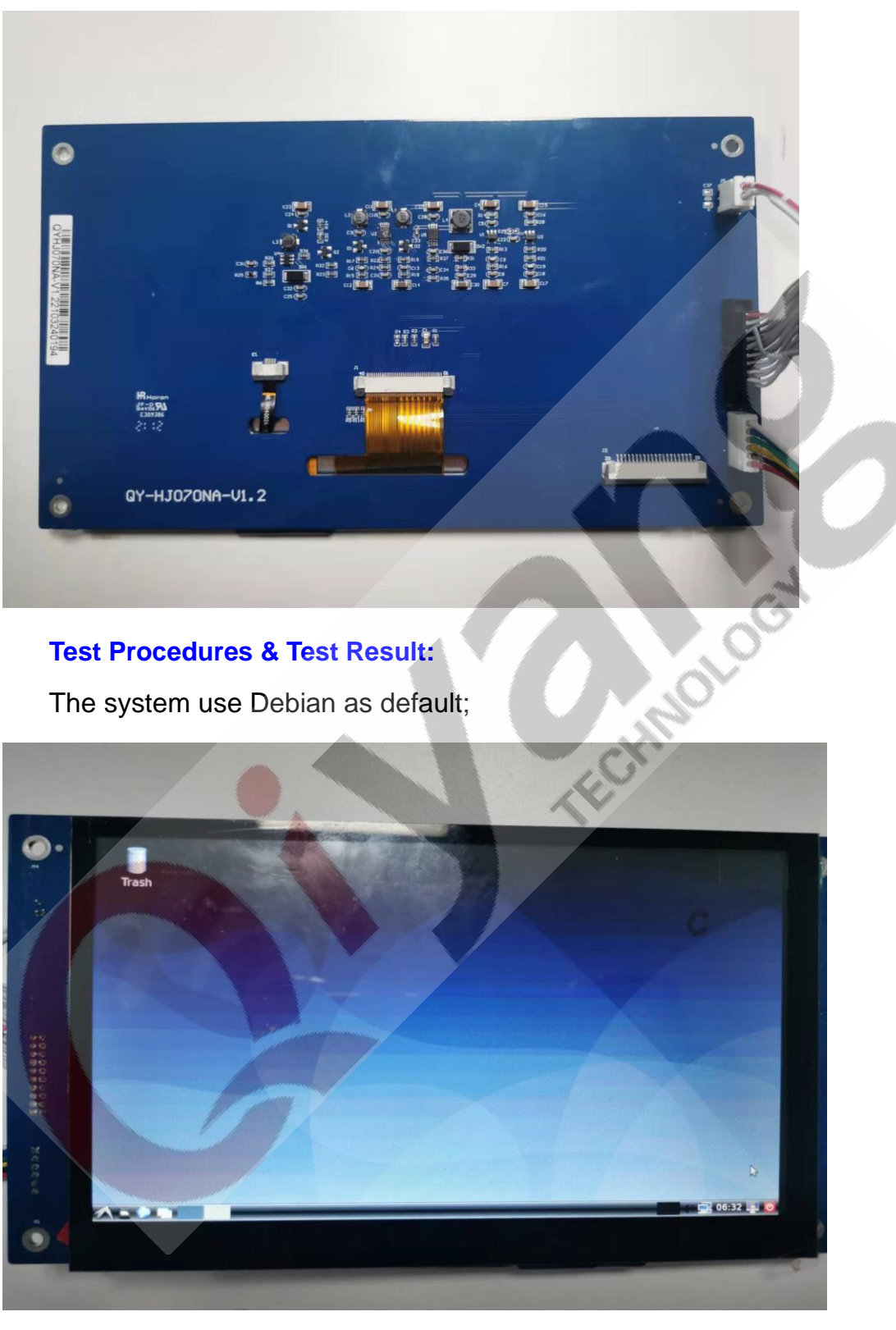

Any question, please send E-mail :<u>supports@qiyangtech.com</u> Sales E-mail :trade@qiyangtech.com\_sales@qiyangtech.com Website:http://www.qiytech.com ©2012 Qiyangtech Copyright Page 9 of 34

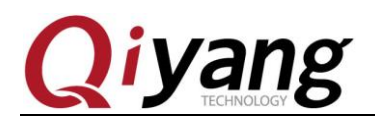

#### 2.2. Touch Panel Test

IAC-RK3568-Kit supports LVDS and capacitive touch panel (I2C port)

#### **Test Principle:**

To read the reported value through [input] subsystem.

#### **Test Procedures & Test Result:**

1. Start [evtest] test program # evtest

| root@linaro-alip:~# evte | st                                              |
|--------------------------|-------------------------------------------------|
| No device specified, try | <pre>ing to scan all of /dev/input/event*</pre> |
| Available devices:       |                                                 |
| /dev/input/event0:       | fe6e0030.pwm                                    |
| /dev/input/event1:       | rk805 pwrkey                                    |
| /dev/input/event2:       | icn8503f                                        |
| /dev/input/event3:       | adc-keys                                        |
| /dev/input/event4:       | rockchip,hdmi/rockchip,hdmi/                    |
| Select the device event  | number [0-4]: 2                                 |
|                          |                                                 |

2.To check the reported value from [input] subsystem by touching coordinates, X-axis ,Y-axis values will change.

| Event: | time | 1660895871.912185, | type 3 (EV_ABS), code 54 (ABS_MT_POSITION_Y), value 579             |  |
|--------|------|--------------------|---------------------------------------------------------------------|--|
| Event: | time | 1660895871.912185, | SYN REPORT                                                          |  |
| Event: | time | 1660895871.922176, | <pre>type 3 (EV_ABS), code 53 (ABS_MT_POSITION_X), value 1000</pre> |  |
| Event: | time | 1660895871.922176, | type 3 (EV_ABS), code 54 (ABS_MT_POSITION_Y), value 581             |  |
| Event: | time | 1660895871.922176, | SYN_REPORT                                                          |  |
| Event: | time | 1660895871.932165, | <pre>type 3 (EV_ABS), code 53 (ABS_MT_POSITION_X), value 1002</pre> |  |
| Event: | time | 1660895871.932165, | <pre>type 3 (EV_ABS), code 54 (ABS_MT_POSITION_Y), value 582</pre>  |  |
| Event: | time | 1660895871.932165, | SYN_REPORT                                                          |  |
| Event: | time | 1660895871.942157, | <pre>type 3 (EV_ABS), code 53 (ABS_MT_POSITION_X), value 1003</pre> |  |
| Event: | time | 1660895871.942157, | SYN_REPORT                                                          |  |
| Event: | time | 1660895871.952150, | type 3 (EV_ABS), code 53 (ABS_MT_POSITION_X), value 1004            |  |
| Event: | time | 1660895871.952150, | <pre>type 3 (EV_ABS), code 54 (ABS_MT_POSITION_Y), value 583</pre>  |  |
|        |      |                    |                                                                     |  |

Any question, please send E-mail :<u>supports@qiyangtech.com</u> Sales E-mail :trade@qiyangtech.com\_sales@qiyangtech.com Website:http://www.qiytech.com

©2012 Qiyangtech Copyright

Page 10 of 34

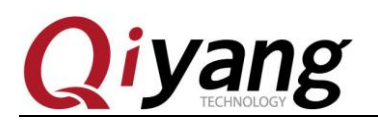

#### 2.3. UART Test

On carrier board, 2-ch UART are as RS232 (J11 J13)

Description:

| UART#            | Location           | Device Node |
|------------------|--------------------|-------------|
| COM4 (To         | J11_PIN1=COM4_RXD; | /dev/ttyS4  |
| Connect<br>UART) | J11_PIN2=COM4_TXD; |             |
|                  | J11_PIN3=GND       |             |
| COM5 (To         | J13_PIN1=COM5_RXD  | /dev/ttyS5  |
| connect<br>UART) | J13_PIN2=COM5_TXD  |             |
|                  | J13_PIN3=GND       |             |

1-ch as RS485

| UART To RS485 | Location          | Device Node |
|---------------|-------------------|-------------|
| UART4 To      | J10_PIN1=RS485_A1 | /dev/ttyS7  |
| RS485_A1/B    | J10_PIN2=RS485_B1 |             |
|               |                   | 5           |

#### **Test Principles:**

Test program achieves a UART to send the character ["/dev/ttyXXXX" test string!,]every second, includes [x] is the device node which is actual tested, meanwhile, it could block reading and printing from serial ports through multi-threading.

#### Test Procedures & Test Result:

#### RS232 Test

The computer should connect with two UARTs when doing UART test.

①.One to connect debug port, for interaction;

2. One to connect under test UART, for receiving and transmitting data;

Any question, please send E-mail :supports@qiyangtech.com

Page 11 of 34

Sales E-mail :trade@qiyangtech.com\_sales@qiyangtech.com

Website:http://www.qiytech.com

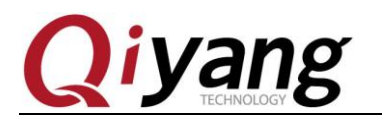

Based on the UART and hardware relation tablet, select the under-tested UART, then connects the under-test UART with PC UART through the specific UART converter cable.

Open serial debug assistant from the SDK.

If it hints as below:

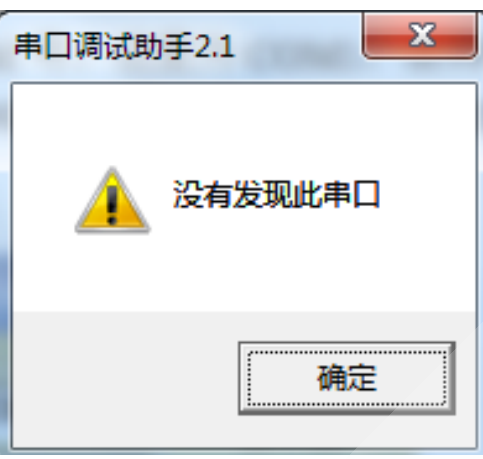

It means the COM port on computer has been occupied, close the occupied terminal, then open the serial debug assistant again.

Set UART properties, the UART accords to the COM number on PC, here ,we take the example of COM5, Baud Rate:[115200], Data Bit:[8], Stop Bit:[1], Parity Check:[None].

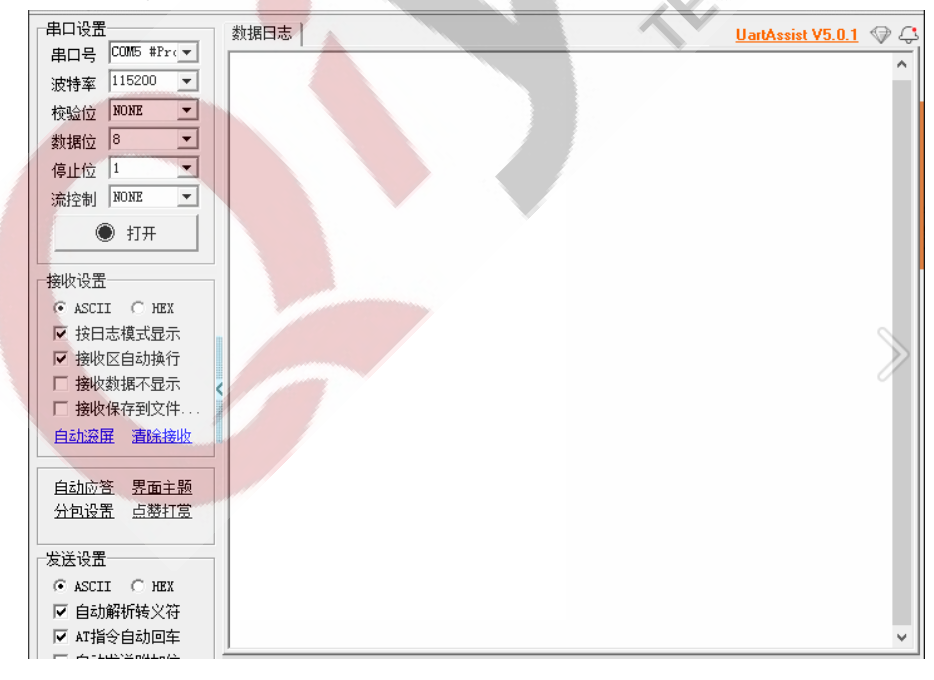

Page 12 of 34

Any question, please send E-mail :<u>supports@qiyangtech.com</u> Sales E-mail :trade@qiyangtech.com\_sales@qiyangtech.com Website:http://www.qiytech.com ©2012 Qiyangtech Copyright

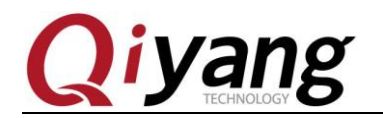

After setting UART properties, then start to test.

To test COM1, COM2, COM3, COM4 separately.

Here, we take an example of COM2, other UART test method is same. **#** ./rs232\_test /dev/ttyS4 115200

| 串口设置                                                                                                    | <b>数据日志</b>                                                         | UartAssist V5.0.1 |       |
|----------------------------------------------------------------------------------------------------|---------------------------------------------------------------------|-------------------|-------|
| 串口号 COM5 #Pr·<br>波特率 115200 ▼<br>校验位 NOME ▼                                                                | [2021-12-22 21:03:47.829]# RECV ASCII><br>"/dev/ttyS4" test string! |                   | ^     |
| 数据位 8 ▼<br>停止位 1 ▼<br>流控制 NONE ▼                                                                           | [2021-12-22 21:03:48.815]# RECV ASCII><br>"/dev/ttyS4" test string! |                   |       |
| ● 打开                                                                                                    | [2021-12-22 21:03:49.818]# RECV ASCII><br>"/dev/ttyS4" test string! |                   |       |
| 接收设置                                                                                                    |                                                                     |                   |       |
| <ul> <li>● ASCII ○ HEX</li> <li>▼ 按日志模式显示</li> </ul>                                                       | [2021-12-22 21:03:49.908]# SEND ASCII>                              |                   |       |
| <ul> <li>✓ 接收区自动换行</li> <li>□ 接收数据不显示</li> <li>✓ 接收保存到文件</li> </ul>                                        | [2021-12-22 21:03:50.211]# SEND ASCII><br>11111111                  | CN                | $\gg$ |
| 自动滚屏                                                                                                    | [2021-12-22 21:03:50.770]# SEXD ASCIL><br>11111111                  | 0                 |       |
| <u>自动应答 界面主题</u><br>分包设置 <u>点赞打赏</u>                                                                       | [2021-12-22 21:03:50.817]# RECV ASCII><br>"/dev/ttyS4" test string! | )×                |       |
| <ul> <li>发送设置</li> <li>○ ASCII ○ HEX</li> <li>▽ 自动解析转义符</li> <li>▽ AI指令自动回车</li> <li>□ ないいざのはない</li> </ul> | [2021-12-22 21:03:51.835]# RECV ASCII><br>"/dev/ttyS4" test string! |                   | ~     |

The debug port starts receiving data

```
root@linaro-alip:/usr/test# ./rs232_test /dev/ttyS4 115200
receive 8 datas: 1111111
receive 8 datas: 11111111
receive 8 datas: 11111111
```

As the RS485 flow control pin is controlled by hardware, RS485 test method is same as RS232.

Any question, please send E-mail :supports@qiyangtech.com

Sales E-mail :trade@qiyangtech.com\_sales@qiyangtech.com

Website:http://www.qiytech.com

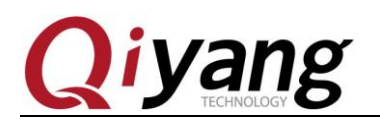

ANOLOGY

#### 2.4. CAN Test

IAC-RK3568-Kit development kit has 3-ch CAN port.

Description:

| CAN# | Location | Device Node |  |
|------|----------|-------------|--|
| CAN0 | J14      | CANO        |  |
| CAN1 | J15      | CAN1        |  |
| CAN2 | J16      | CAN2        |  |

#### **Test Principles:**

The mainboard provides 3-ch CAN, the file system tells the method how to test the CAN, please use CAN tool to test.

CAN0(PIN\_H, PIN\_L are at J14)

CAN1(PIN\_H, PIN\_L are at J15)

CAN2(PIN\_H,PIN\_L are at J16)

#### **Test Procedures & Test Result:**

Here, we take example of CAN1.

1. Connect CAN1(PIN\_H,PIN\_L) on Mainboard #1 with CAN1(PIN\_H,PIN\_L) on Mainboard #2

2. Power on, two Mainboards configure CAN1.

2.1 Set mainboard CAN boot parameter

# ip link set can0 type can bitrate 125000

# ifconfig can0 up

# ip link set can1 type can bitrate 125000

# ifconfig can1 up

# ip link set can2 type can bitrate 125000

# ifconfig can2 up

# ifconfig

Any question, please send E-mail :supports@qiyangtech.com

Sales E-mail :trade@qiyangtech.com\_sales@qiyangtech.com

Website:http://www.qiytech.com

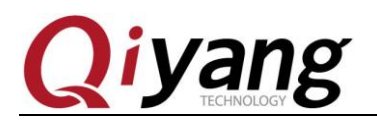

| oot@linaro-alip:~# ifconfig                                                                                    |   |
|----------------------------------------------------------------------------------------------------|---|
| an0: flags=193≺UP,RUNNING,ŇOARP> mtu 16<br>unspec 00-00-00-00-00-00-00-00-00-00-00-00-00-                      |   |
| anl: flags=193≺UP,RUNNING,NOARP> mtu 16<br>unspec 00-00-00-00-00-00-00-00-00-00-00-00-00-                      |   |
| an2: flags=193 <up,running,noarp> mtu 16<br/>unspec 00-00-00-00-00-00-00-00-00-00-00-00-00-</up,running,noarp> |   |
|                                                                                                    | 4 |

2.2 Test by inputting [can\_test]

# ./can\_test can0 0&

# ./can\_test can1 1

After tested successfully, it shows as below

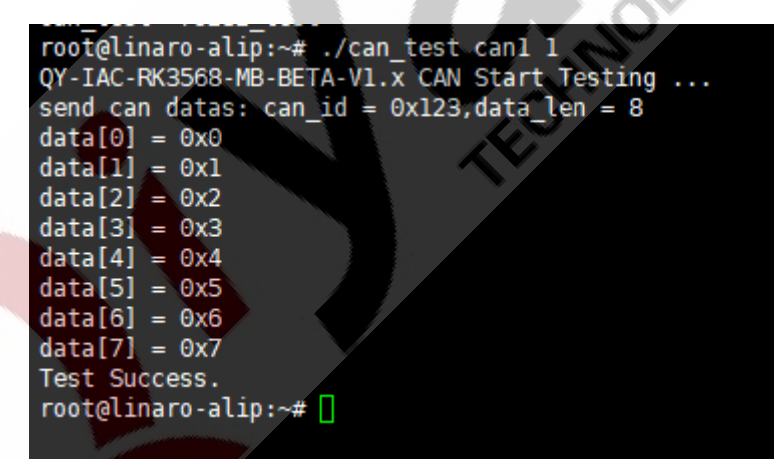

Till now, CAN1 test is finished, CAN0 and CAN2 test method are same as CAN1.

Any question, please send E-mail :<u>supports@qiyangtech.com</u>

Sales E-mail :trade@qiyangtech.com\_sales@qiyangtech.com

Website:http://www.qiytech.com

©2012 Qiyangtech Copyright

Page 15 of 34

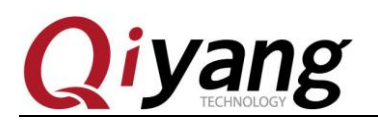

#### 2.5. USB Test

There are 5-ch USB port on IAC-RK3568-Kit development kit.

Description:

| USB              | Location        | Description                   |
|------------------|-----------------|-------------------------------|
| USB-Type-C       | J6 (Type-C)     |                               |
|                  |                 | Image flash                   |
| USB-HOST(USB3.0) | J7 (USB3.0)     | USB-HOST, to connect external |
|                  |                 | USB device.                   |
| USB-HOST(USB3.0) | J4 (M.2 socket) | To connect 5G module (USB3.0) |

#### **Test Principle:**

The development kit supports USB hot swap, to insert USB flash disk into the mainboard, it will print relative information of the USB flash disk automatically.

It will generate the device node [/dev/sda] in [/dev] directory and partition node [/dev/sda1]( If there has many partitions, the partition number will be increased accordingly)

#### **Test Procedures & Test Result:**

Here, we tested the USB flash disk which has only one partition.

1. Insert the normal USB flash disk into the mainboard, the debug port prints the information as below:

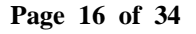

Any question, please send E-mail :<u>supports@qiyangtech.com</u> Sales E-mail :trade@qiyangtech.com\_sales@qiyangtech.com Website:http://www.qiytech.com

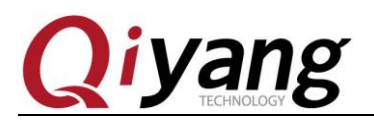

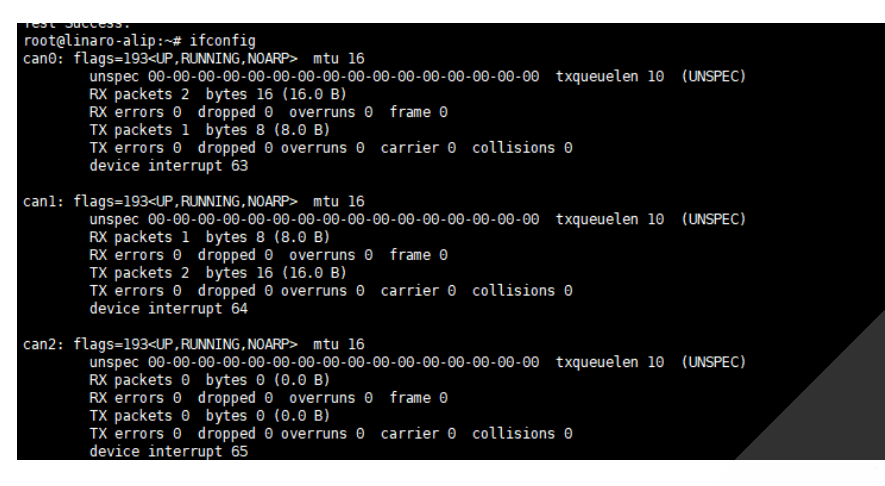

As the above picture shown, it shows the basic information of the USB flash disk, USB flash disk device node is [sda], child node is [sda1]

2. Use[fdisk] command to check [sda] information.

# # fdisk -l /dev/sda root@qiyang:~# fdisk -l /dev/sda Disk /dev/sda: 29.8 GiB, 31981568000 bytes, 62464000 sectors Units: sectors of 1 \* 512 = 512 bytes Sector size (logical/physical): 512 bytes / 512 bytes I/O size (minimum/optimal): 512 bytes / 512 bytes Disklabel type: dos Disk identifier: 0x39ad0681 Device Boot Start End Sectors Size Id Type /dev/sdal \* 224 62463999 62463776 29.86 c W95 FAT32 (LBA)

3.Mount USB flash disk

#m<mark>oun</mark>t /dev/sda1 /<mark>med</mark>ia

4. Check the contents in USB flash disk

# **Is -I** /media/

root@linaro-alip:~# 1s /media/ 1080p\_fps30.mp4 FOUND.000 'System Volume Information'

5. You can test a USB flash disk to test the USB flash disk's reading and writing by creating, copying, and deleting files.

6. Use the same method to test 2\*USB\_Host, finish testing, then pull out the USB flash disk, it prints as below:

Any question, please send E-mail :<u>supports@qiyangtech.com</u>

Page 17 of 34

Sales E-mail :trade@qiyangtech.com\_sales@qiyangtech.com

Website:http://www.qiytech.com

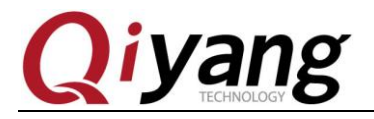

root@qiyang:~# usb 1-1.2: USB disconnect, device number 5 sd 3:0:0:0: [sda] Synchronizing SCSI cache sd 3:0:0:0: [sda] Synchronize Cache(10) failed: Result: hostbyte=DID\_NO\_CONNECT driverbyte=DRIVER\_OK FAT-fs (sdal): unable to read boot sector to mark fs as dirty

#### 2.6. TF Card Test

IAC-RK3568-Kit provides 1-ch TF card (J33) for user using.

To prepare a TF card: 8GB,16GB; To support TF card format:FAT32

#### **Test Principle:**

Onboard SD card supports hot swap, after inserting SD card, the system will recognize the SD card automatically, and it will print the relative information of SD card.

It will generate the device node and partition node in [/dev] directory, then the system will mount all partitions to [/run/media/] directory automatically, to judge whether the interface is normal through reading or writing the corresponding files from this directory. **Test Procedures & Test Result:** 

The following test procedures are executing on the SD card which has only one partition, if there are several partitions, the test method is similar.

Insert a TF card, it will create the device node [/dev/mmcblk1], partition n means the corresponding device node is [/dev/mmcblk1pn].

Here ,we insert a 8G SD card, it prints the information as below:

| rootelinaro-alip:~# [ 4147.437285] mmc host mmc1: Bus speed (slot 0) = 375000Hz (slot req 400000Hz, actual 375000HZ div = 0) |
|----------------------------------------------------------------------------------------------------|
| [ 4147.463957] mmcl: error -110 whilst initialising SD card                                                                  |
| [ 4147.479748] mmc_host mmcl: Bus speed (slot 0) = 375000Hz (slot req 300000Hz, actual 187500HZ div = 1)                     |
| [ 4147.492515] mmc_host mmcl: Bus speed (slot 0) = 375000Hz (slot req 375000Hz, actual 375000HZ div = 0)                     |
| [ 4147.513724] mmc_host mmc1: Bus speed (slot 0) = 375000Hz (slot req 200000Hz, actual 187500HZ div = 1)                     |
| [ 4147.526539] mmc_host mmc1: Bus speed (slot 0) = 375000Hz (slot req 375000Hz, actual 375000HZ div = 0)                     |
| <pre>[ 4147.546926] mmc_host mmcl: Bus speed (slot 0) = 375000Hz (slot req 100000Hz, actual 93750HZ div = 2)</pre>           |
| [ 4147.559633] mmc_host mmcl: Bus speed (slot 0) = 375000Hz (slot req 375000Hz, actual 375000HZ div = 0)                     |
| [ 4147.684968] mmc_host mmcl; Bus speed (slot 0) = 50000000Hz (slot req 50000000Hz, actual 50000000HZ div = 0)               |
| [ 4147.685162] mmcl: new high speed SDHC card at address 1234                                                                |
| [ 4147.690259] mmcblk1: mmcl:1234 SA08G 7.21 GiB                                                                             |
|                                                                                                    |
| root@linaro-alip:~# /                                                                                                    |

As above picture shown, it shows the basic information of the SD card. The device node is [mmcblk1], partition is [p1].

Any question, please send E-mail :<u>supports@qiyangtech.com</u>

Page 18 of 34

Sales E-mail :trade@qiyangtech.com\_sales@qiyangtech.com

Website:http://www.qiytech.com

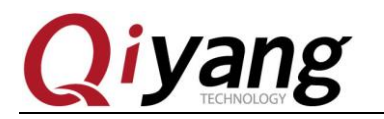

You could also use [fdisk] command to check the information from SD card.

# fdisk -l /dev/mmcblk1

```
root@linaro-alip:~# fdisk -l /dev/mmcblk1
Disk /dev/mmcblk1: 7.2 GiB, 7744782336 bytes, 15126528 sectors
Units: sectors of 1 * 512 = 512 bytes
Sector size (logical/physical): 512 bytes / 512 bytes
I/O size (minimum/optimal): 512 bytes / 512 bytes
root@linaro-alip:~# []
```

Mount SD card:

#mount /dev/mmcblk1 /media/

root@linaro-alip:/# mount /dev/mmcblk1 /media/
[ 4304.470219] EXT4-fs (mmcblk1): recovery complete
root@linaro-alip:/# [ 4304.474206] EXT4-fs (mmcblk1): mounted filesystem with ordered data mode. Opts: (null)

You can use [df] command to check mounting information.

| root@linaro-alip:  | /media/ | lost+found# | t df 🗸 🗸   |           |      |                |
|--------------------|---------|-------------|------------|-----------|------|----------------|
| Filesystem         |         | 1K-blocks   | Used       | Available | Use% | Mounted on     |
| /dev/root          |         | 3601980     | 2958464    | 440844    | 88%  |                |
| devtmpfs           |         | 1000336     | 0          | 1000336   | 0%   | /dev           |
| tmpfs              |         | 1009328     | 0          | 1009328   | 0%   | /dev/shm       |
| tmpfs              |         | 1009328     | 17180      | 992148    | 2%   | /run           |
| tmpfs              |         | 5120        | 4          | 5116      | 18   | /run/lock      |
| tmpfs              |         | 1009328     | 0          | 1009328   | 0%   | /sys/fs/cgroup |
| tmpfs              |         | 201864      | 0          | 201864    | 0%   | /run/user/0    |
| 192.168.1.7:/home, | /luoqt  | 7751250944  | 7224600576 | 135987200 | 99%  | /mnt           |
| /dev/mmcblkl       |         | 7378872     | 33252      | 6951076   | 1%   | /media         |
|                    |         | -           |            |           |      |                |

Test SD card reading and writing through creating, copying, deleting files.

Pull out SD card, it prints the information as below:

root@linaro-alip:~# [ 4412.093685] mmcl: card 1234 removed

Any question, please send E-mail :supports@qiyangtech.com

Sales E-mail :trade@qiyangtech.com\_sales@qiyangtech.com

Website:http://www.qiytech.com

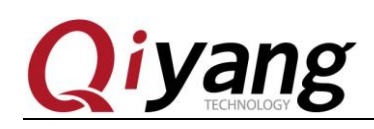

#### 2.7. Audio Test

IAC-RK3568-Kit provides 1-ch binaural audio output port (Earphone socket)-J28,1-ch MIC recording port-J30.

#### **Test Principle:**

Use [aplay] command to play audio file, it could record by [arecord] command, the recording port-J30

#### **Test Procedures & Test Result:**

#### 1. Recording Test

Use Microphone to connect J30, then input [arecord -f cd -d 10 record.wav]command in terminal, the recording file name [record.wav]

# arecord -f cd -d 10 record.wa∨

```
root@linaro-alip:/usr/test# arecord -f cd -d 10 record.wav
Recording WAVE 'record.wav' : Signed 16 bit Little Endian, Rate 44100 Hz, Stereo
```

#### 2. Play audio test

Through earphone (J28) Play [record.wav] by inputting [aplay record.wav] command. # aplay record.wav

root@linaro-alip:/usr/test# aplay record.wav Playing WAVE 'record.wav' : Signed 16 bit Little Endian, Rate 44100 Hz, Stereo

Test Tool:

arecord、aplay

Any question, please send E-mail :supports@qiyangtech.com

Page 20 of 34

Sales E-mail :trade@qiyangtech.com\_sales@qiyangtech.com

Website:http://www.qiytech.com

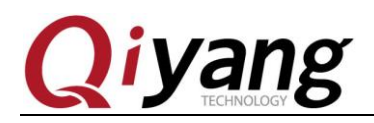

#### 2.8. Ethernet Test

IAC-RK3568-Kit provides 2-ch Gigabit Ethernet port, eth0 is J2, eth1 is J1;

2-ch Gigabit Ethernet is working at different segments, the test is using eth0.

#### **Test Principle:**

Set mainboard network, use [ping] to check if the network is connected.

#### **Test Procedures & Test Result:**

Before testing, please prepare the network cable and network environment (Router or switcher)

# 1. Network cable to Eth0 (J4) and switcher; To make sure the switcher's network environment could access Internet.

The serial debug terminal prints below information after connecting network cable:

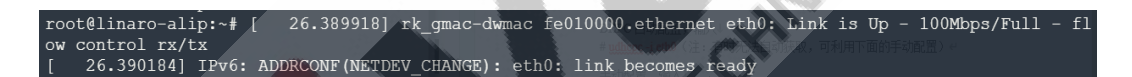

#### 2. Configure IP address

IP address configuration supports DHCP and static IP setting;

DHPC configure automatically, input

# udhcpc -i eth0 (Remark: If it can't be obtained automatically, please input below command by manual configuration)

#### Manually configure, input

ifconfig eth0 192.168.1.71 (The board has been set as default) echo nameserver 114.114.114.114 > /etc/resolv.conf route add default gw 192.168.1.1 dev eth0

#### 3. Test Intranet, input # ping -I eth0 192.168.1.1

Any question, please send E-mail :supports@qiyangtech.com

Page 21 of 34

Sales E-mail :trade@qiyangtech.com\_sales@qiyangtech.com

Website:http://www.qiytech.com

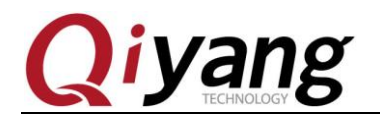

JOLOG

| root@linaro-alip:~# ping 192.168.1.1 -I eth0       |                                                   |
|----------------------------------------------------|---------------------------------------------------|
| PING 192.168.1.1 (192.168.1.1) from 192.168.1.143  | eth0: 56(84) bytes of data.                       |
| 64 bytes from 192.168.1.1: icmp_seq=1 ttl=254 time | e=0.860 <sup>usmod</sup> /lib/modules/bremutil.ko |
| 64 bytes from 192.168.1.1: icmp_seq=2 ttl=254 time | e=1.08 mmsd /lib/modules/bromfinac.ko             |
| 64 bytes from 192.168.1.1: icmp_seq=3 ttl=254 time | e=1.14 ms and the line of the                     |
| 64 bytes from 192.168.1.1: icmp_seq=4 ttl=254 time | e=1.02 ms                                         |
| 64 bytes from 192.168.1.1: icmp_seq=5 ttl=254 time | e=1.18 ms                                         |
| 64 bytes from 192.168.1.1: icmp_seq=6 ttl=254 time | e=1.14 ms                                         |
| 64 bytes from 192.168.1.1: icmp_seq=7 ttl=254 time | e=1.19 ms                                         |

#### 4. Test Internet, input

#### # ping -I eth0 www.baidu.com

| ro | ot@lina | aro-al | lip:~# ping -I  | eth0 www.baidu.c  | com          | ot@imx8mpr <b>/k</b> : |              |    |       |
|----|---------|--------|-----------------|-------------------|--------------|------------------------|--------------|----|-------|
| PI | NG www. | a.sh   | ifen.com (180.1 | 101.49.11) from 1 | 192.168.1.14 | 3 eth0:                | 56(84) bytes | of | data. |
| 64 | bytes   | from   | 180.101.49.11   | (180.101.49.11):  | : icmp_seq=1 | tt1=52                 | time=8.08 ms |    |       |
| 64 | bytes   | from   | 180.101.49.11   | (180.101.49.11)   | : icmp_seq=2 | tt1=52                 | time=8.08 ms |    |       |
| 64 | bytes   | from   | 180.101.49.11   | (180.101.49.11)   | : icmp seq=3 | ttl=52                 | time=8.21 ms |    |       |
| 64 | bytes   | from   | 180.101.49.11   | (180.101.49.11)   | : icmp seq=4 | ttl=52                 | time=8.33 ms |    |       |
| 64 | bytes   | from   | 180.101.49.11   | (180.101.49.11)   | : icmp seq=5 | tt1=52                 | time=8.54 ms |    | 1     |
| 64 | bytes   | from   | 180.101.49.11   | (180.101.49.11)   | : icmp seq=6 | tt1=52                 | time=8.21 ms |    |       |

#### 2.9. WIFI Test

IAC-RK3568-Kit is onboard with WIFI module.

#### **Test Principle**

To connect wifi by using [wpa\_passphrase] and [wpa\_supplicant] command.

#### Test Procedures & Test Result:

**1.** Mount driver (Note: It requires about one minute for matching)

# insmod /usr/te**st/bc**mdhd.ko

Any question, please send E-mail :<u>supports@qiyangtech.com</u> Sales E-mail :trade@qiyangtech.com\_sales@qiyangtech.com Website:http://www.qiytech.com

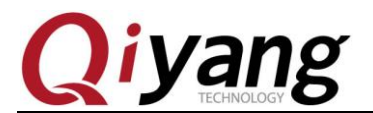

| 23.711018] mmc3: queuing unknown CIS tuple 0x80 (2 bytes)                                               |
|----------------------------------------------------------------------------------------------------|
| 23.712849] mmc3: queuing unknown CIS tuple 0x80 (3 bytes)                                               |
| 23.714615] mmc3: queuing unknown CIS tuple 0x80 (3 bytes)                                               |
| 23.717786] mmc3: queuing unknown CIS tuple 0x80 (7 bytes)                                               |
| 23.721619] mmc3: queuing unknown CIS tuple 0x81 (9 bytes)                                               |
| 23.835584] mmc host mmc3: Bus speed (slot 0) = 50000000Hz (slot reg 5000000Hz, actual 5000000HZ div = 0 |
| 23.835940] [dhd] sdioh start: set sd f2 blocksize 256                                                   |
| 23.836803] [dhd] dhd būs devreset: == Power ON ==                                                       |
| 23.837346] [dhd] F1 signature read @0x18000000=0x1541a9a6                                               |
| 23.842394] [dhd] F1 signature OK, socitype:0x1 chip:0xa9a6 rev:0x1 pkg:0x4                              |
| 23.844397] [dhd] DHD: dongle ram size is set to 524288(orig 524288) at 0x0                              |
| 23.844675] [dhd] dhd bus devreset: making DHD BUS DOWN                                                  |
| 23.844790][dhd] dhdsdio probe init: making DHD BUS DOWN                                                 |
| 23.849939][dhd] dhd conf read config : Ignore config file /system/etc/firmware/config.txt               |
| 23.850018] [dhd] dhd conf set path params : Final fw path=/system/etc/firmware/fw bcm43438a1.bin        |
| 23.850043] [dhd] dhd conf set path params : Final nv path=/system/etc/firmware/nvram ap6212a.txt        |
| 23.850065] [dhd] dhd conf set path params : Final clm path=/system/etc/firmware/clm bcm43438a1.blob     |
| 23.850085] [dhd] dhd conf set path params : Final conf path=/system/etc/firmware/config.txt             |
| 23.851345] [dhd] dhd os open image1: /system/etc/firmware/fw bcm43438a1.bin (436966 bytes) open success |
| 23.921492] [dhd] dhd os open image1: /system/etc/firmware/nvram ap6212a.txt (1017 bytes) open success   |
| 23.922036] [dhd] NVRĀM version: AP6212A NVRAM V1.0.2 20191121                                           |
| 23.922826] [dhd] dhdsdio write vars: Download, Upload and compare of NVRAM succeeded.                   |
| 23.977612] [dhd] dhd bus init: enable 0x06, ready 0x06 (waited 0us)                                     |
| 23.978834] [dhd] dhd tcpack suppress set: TCP ACK Suppress mode 2 -> mode 0                             |
| 23.980127] [dhd] dhd_apply_default_clm: Ignore clm file /system/etc/firmware/clm_bcm43438a1.blob        |

2. Set wifi user name: QYWIFI, password: QY@2019.com, if different, please modify.

# wpa\_passphrase QYWIFI QY@2019.com >> /etc/wpa\_supplicant.conf

<mark># sync</mark>

3. Connect WIFI

# wpa\_supplicant -Dnl80211 -i wlan0 -c /etc/wpa\_supplicant.conf -B

| Ĩ | 55.347173]                                                                                                    |
|---|----------------------------------------------------------------------------------------------------|
| [ | 55.416467] [dhd][Wlan0] wl_iw_event : Link UP with 54:75:95:7d:ca:d1                                                                                             |
| [ | 55.416540] [dhd][Vlan0] wl_ext_iapsta_event : [S] Link UP with 54:75:95:7d:ca:d1                                                                                 |
| [ | 55.418740] [dhd][wlan0] wl_iw_event : [0 times] disconnected with 54:75:95:7d:cc:1b, event 5, reason 7                                                           |
| [ | 55,418812] [dhd][wlan0] wl_ext_iapsta_event : [S] Link down with 54:75:95:7d:cc:1b, WLC_E_DEAUTH(5), reason 7                                                    |
| [ | 55.422474] [dhd][wlan0] wl_bss_connect_done : Report connect result - connection succeeded                                                                       |
| l | 55.422609] [dhd] CFG80211-ERROR) wl_is_linkdown : Link down Reason : WLC_E_DEAUTH                                                                                |
| [ | 55.422629][dhd] CFG80211-ERROR) wl_is_linkdown : Link down Reason : WLC_E_DEAUTH                                                                                 |
| [ | 55.422649] [dhd] CFG80211-ERROR) wl_notify_connect_status : link downclearing disconnect IEs                                                                     |
| [ | 55.448800[[dhd][wlan0] wl_add_keyext : key index (0)                                                                                                    |
| [ | 55.458768] [dhd] CFG80211-ERROR) wl_notify_connect_status : BSSID of event is not the connected BSSID(ignore it) cur: 54:75:95:7d:ca:d1 event: 54:75:95:7d:cc:1b |
| [ | 55.460621] IPv6: ADDRCONF(NETDEV_CHANGE): wlan0: link becomes ready                                                                                              |

4. Obtain IP automatically

# busybox udhcpc -i wlan0

```
root@linaro-alip:~# busybox udhcpc -i wlan0busybox udhcpc -i wlan0
udhcpc: started, v1.30.1
udhcpc: sending discover
udhcpc: sending select for 192.168.3.156
udhcpc: lease of 192.168.3.156 obtained, lease time 86400
```

#### 5. Static IP

Any question, please send E-mail :supports@qiyangtech.com

Sales E-mail :trade@qiyangtech.com\_sales@qiyangtech.com

Website:http://www.qiytech.com

©2012 Qiyangtech Copyright

Page 23 of 34

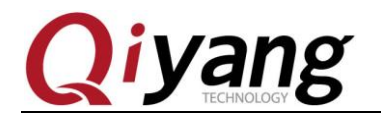

If the network segment is [192.168.3.1], the IP command should be as below:

ifconfig wlan0 192.168.3.xxx

If needs to connect Internet, it requires to add the default gateway route del default

route add default gw 192.168.3.1 dev wlan0

echo nameserver 114.114.114.114 > /etc/resolv.conf

#### 6. Ping Baidu

# ifconfig eth0 down

# ping -I wlan0 www.baidu.com

| ro         | ot@lina | iro-al | ip:~# ping www | w.baidu.com -I wla | an0                   |          |            |        |       |
|------------|---------|--------|----------------|--------------------|-----------------------|----------|------------|--------|-------|
| ΡI         | NG www. | a.shi  | fen.com (180.  | 101.49.12) from 19 | 92.168.3.156          | 6 wlan0: | -56(84) by | tes of | data. |
| 64         | bytes   | from   | 180.101.49.12  | (180.101.49.12):   | <pre>icmp_seq=1</pre> | ttl=52   | time=9.88  | ms     |       |
| 64         | bytes   | from   | 180.101.49.12  | (180.101.49.12):   | <pre>icmp_seq=2</pre> | ttl=52   | time=14.5  | ms     |       |
| 64         | bytes   | from   | 180.101.49.12  | (180.101.49.12):   | <pre>icmp_seq=3</pre> | ttl=52   | time=25.0  | ms     |       |
| 64         | bytes   | from   | 180.101.49.12  | (180.101.49.12):   | <pre>icmp_seq=4</pre> | ttl=52   | time=11.4  | ms     | - /   |
| <u>6</u> 4 | bytes   | from   | 180.101.49.12  | (180.101.49.12):   | icmp_seq=5            | ttl=52   | time=14.2  | ms     |       |

Remark: If there is packet loss, please connect an antenna.

#### 2.10. 5G Test

IAC-RK3568-Kit provides M.2 port (USB signal), to connect 4G/5G module.

Here, we tested by using 5G module, it requires a 5G module (Model No.: Quectel\_RM500U), antenna and SIM card. If not required, please skip this chapter.

#### **Test Principle:**

To connect 5G module, and then to do dial-up test.

#### **Test Procedures & Test Result:**

Firstly, to execute below commands to kill these three processes.

# killall tds\_pppd.sh

Any question, please send E-mail :<u>supports@qiyangtech.com</u>

Page 24 of 34

Sales E-mail :trade@qiyangtech.com\_sales@qiyangtech.com

Website:http://www.qiytech.com

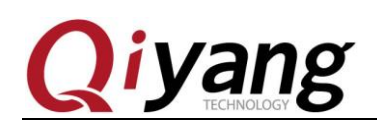

# killall pppd

# killall chat

The mainboard 5G module used the RM500U-CN, to insert RM500U-CN module, 5G antenna, and SIM card, the terminal will print below information after inserting 5G module.

|              | 3                                                                                                    |
|--------------|----------------------------------------------------------------------------------------------------|
| 17.162492]   | usb 6-1: new SuperSpeed Gen 1 USB device number 2 using xhci-hcd                                                                                                    |
| 17.180710]   | usb 6-1: New USB device found, idVendor=2c7c, idProduct=0900, bcdDevice= 4.04                                                                                                    |
| 17.180781]   | usb 6-1: New USB device strings: Mfr=1, Product=2, SerialNumber=3                                                                                                    |
| 17.1808051   | usb 6-1: Product: RM500U-CN                                                                                                    |
| 17.180826    | usb 6-1: Manufacturer: Ouectel                                                                                                    |
| 17,1808471   | usb 6-1: SerialNumber: 0123456789ABCDEF                                                                                                    |
| 17.2766911   | cdc ncm 6-1:1.0: MAC-Address: 4a:ce:62:d3:e9:15                                                                                                    |
| 17.2785781   | cdc ncm 6-1:1.0 usb0: register 'cdc ncm' at usb-xhci-hcd.0 auto-1, CDC NCM, 4a:ce:62:d3:e9:15                                                                                                    |
| 17 2809751   | option 6-1:12: GSM modem (1-port) converter detected                                                                                                    |
| 17 286713]   | ush 6.1: GSM modem (1.port) converter now attached to ttyliSBA                                                                                                    |
| 17 2881321   | antion 6-1:1 3: SSM moder (1 port) converter detected                                                                                                    |
| 17 200152    | up 6 1 - 1 - GN modem (1-port) converter betached to ttuliSP1                                                                                                    |
| 17.209031]   | usb of 1. dom moderm (1-port) converter now attached to tryosbi                                                                                                    |
| 17.291000[4] | option 5-11.4: GSM modem (1-port) converter detected                                                                                                    |
| 17.296951]   | usb 6-1: GSM modem (1-port) converter now attached to ttyusb2                                                                                                    |
| 17.298482    | option 6-11.5: GSM modem (1-port) converter detected                                                                                                    |
| 17.302082    | usb 6-1: GSM modem (1-port) converter now attached to ttyUSB3                                                                                                    |
| 17.303043    | option 6-1:1.6: GSM modem (1-port) converter detected                                                                                                    |
| 17.306493]   | usb 6-1: GSM modem (1-port) converter now attached to ttyUSB4                                                                                                    |
| 18.001256]   | IPv6: ADDRCONF(NETDEV_UP): usb0: link is not ready                                                                                                    |
| 18.002546]   | IPv6: ADDRCONF(NETDEV_UP): usb0: link is not ready                                                                                                    |
| 18.015930]   | cdc_ncm 6-1:1.0 usb0: 851 mbit/s downlink 851 mbit/s uplink                                                                                                    |
| 18.047906]   | cdc_ncm 6-1:1.0 usb0: 851 mbit/s downlink 851 mbit/s uplink                                                                                                    |
| 18.304038]   | rc.local[537]: /etc/rc.local: line 22: /etc/init.d/mouse: No such file or directory                                                                                                    |
|              | 17.162492]<br>17.180710]<br>17.180781]<br>17.180865]<br>17.180826]<br>17.278691]<br>17.276691]<br>17.2786713]<br>17.280751]<br>17.280751]<br>17.289651]<br>17.289651]<br>17.296951]<br>17.296951]<br>17.302082]<br>17.302082]<br>17.302082]<br>17.306493]<br>18.001256]<br>18.001256]<br>18.015930]<br>18.047906]<br>18.304038] |

Use below command to open 5G's power

# Is /dev/ttyUSB\*

<mark># echo 1 > com\_switch\_io</mark> // Open 5G's power

Below node will be seen:

root@linaro-alip:~# ls /dev/ttyUSB\* /dev/ttyUSB0 /dev/ttyUSB1 /dev/ttyUSB2 /dev/ttyUSB3 /dev/ttyUSB4

To run [pppd] tool in terminal, and assign the executable script file; Here, we used the 5G script file [F03X]; The script file is located at [/etc/ppp/peers], the [chat] configuration file which the script file called is located at [/etc/ppp/peers/F03X-chat-connect)].

If it prints the below information, it means the network is working.

Any question, please send E-mail :supports@qiyangtech.com

Page 25 of 34

Sales E-mail :trade@qiyangtech.com\_sales@qiyangtech.com

Website:http://www.qiytech.com

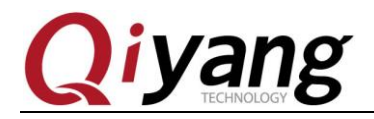

| Script chat -s -v -f /etc/ppp/peers/F03X-chat-connect -T CMNET finished (pid 6711), status = 0x0<br>Serial connection established.<br>using channel 2<br>Using interface non0 |
|----------------------------------------------------------------------------------------------------|
| Connect: ppp0> /dev/ttvUSB3                                                                                                    |
| rcvd [LCP ConfReg id=0x1 <asyncmap 0x0=""> <magic 0x419d185d=""> <pcomp> <accomp>]</accomp></pcomp></magic></asyncmap>                                                        |
| Warning - secret file /etc/ppp/pap-secrets has world and/or group access                                                                                                    |
| sent [LCP ConfReq id=0x1 <asyncmap 0x0=""> <magic 0xf9aee65e=""> <pcomp> <accomp>]</accomp></pcomp></magic></asyncmap>                                                        |
| sent [LCP ConfAck id=0x1 <asyncmap 0x0=""> <magic 0x419d185d=""> <pcomp> <accomp>]</accomp></pcomp></magic></asyncmap>                                                        |
| rcvd [LCP ConfAck id=0x1 <asyncmap 0x0=""> <magic 0xf9aee65e=""> <pcomp> <accomp>]</accomp></pcomp></magic></asyncmap>                                                        |
| sent [LCP EchoReq id=0x0 magic=0xf9aee65e]                                                                                                    |
| sent [IPCP ConfReq id=0x1 <addr 0.0.0.0=""> <ms-dns1 0.0.0.0=""> <ms-dns2 0.0.0.0="">]</ms-dns2></ms-dns1></addr>                                                             |
| rcvd [CCP ConfReq id=0x1 <deflate 15=""> <deflate(old#) 15=""> <bsd 15="" v1="">]</bsd></deflate(old#)></deflate>                                                             |
| Unsupported protocol 'Compression Control Protocol' (0x80fd) received                                                                                                    |
| sent [LCP Protke] td=0x2 80 fd 01 01 00 0f 1a 04 /8 00 18 04 /8 00 15 03 27]                                                                                                  |
| reva [LCP centers to = 0x0 mag(c= 0x41901830]                                                                                                    |
| revo [IPCP confied id=0x1 <compress 01="" 012="" 192.188.188.15]<="" <ador="" td="" v)=""></compress>                                                                         |
| sent [IPCP Contract address voor 010]                                                                                                    |
| sent [TPCP_ConfReq_id=0x] caddr 10.120.10.100.50.505 ms dns1 211.10011.000 ms dns2 211.100.100.1005]                                                                          |
| revel [PPP confige id=0x2 sadd 192.168.168.15]                                                                                                    |
| sent [IPCP ConfAck id=0x2 <addr 192.168.168.15]<="" td=""></addr>                                                                                                    |
| rcvd [IPCP Confack id=0x2 <addr 10.120.18.135=""> <ms-dns1 211.140.11.66=""> <ms-dns2 211.140.188.188="">]</ms-dns2></ms-dns1></addr>                                         |
| local IP address 10.120.18.135                                                                                                    |
| remote IP address 192.168.168.1                                                                                                    |
| primary DNS address 211.140.11.66                                                                                                    |
| secondary DNS address 211.140.188.188                                                                                                    |
| Script /etc/ppp/ip-up started (pid 6796)                                                                                                    |
| Script /etc/ppp/ip-up finished (pid 6796), status = 0x0                                                                                                    |
| [ 140.034455] cdc_ncm 6-1:1.0 usb0: 851 mbit/s downlink 851 mbit/s uplink                                                                                                    |
|                                                                                                    |

Visit Internet, press [ctrl+c] to exit after the testing finished.

# route del default dev ppp0

# ping www.baidu.com

| root@linaro-alip:#ping www.baidu.com                                       |  |
|----------------------------------------------------------------------------|--|
| PING www.a.shifen.com (36.152.44.96) 56(84) bytes of data.                 |  |
| 64 bytes from 36.152.44.96 (36.152.44.96): icmp_seq=1 ttl=51 time=82.6 ms  |  |
| 64 bytes from 36.152.44.96 (36.152.44.96): icmp_seq=2 ttl=51 time=32.9 ms  |  |
| 64 bytes from 36.152.44.96 (36.152.44.96): icmp_seq=3 ttl=51 time=51.7 ms  |  |
| 64 bytes from 36.152.44.96 (36.152.44.96): icmp_seq=4 ttl=51 time=49.6 ms  |  |
| .64 bytes from 36.152.44.96 (36.152.44.96): icmp_seq=5 ttl=51 time=48.0 ms |  |
| 64 bytes from 36.152.44.96 (36.152.44.96): icmp_seq=6 ttl=51 time=47.1 ms  |  |
| 64 bytes from 36.152.44.96 (36.152.44.96): icmp_seq=7 ttl=51 time=45.4 ms  |  |
| 64 bytes from 36.152.44.96 (36.152.44.96): icmp_seq=8 ttl=51 time=64.1 ms  |  |
| 64 bytes from 36.152.44.96 (36.152.44.96): icmp_seq=9 ttl=51 time=85.9 ms  |  |
| ^c                                                                         |  |
| www.a.shifen.com ping statistics                                           |  |
| 9 packets transmitted, 9 received, 0% packet loss, time 131ms              |  |
| rtt min/avg/max/mdev = 32.894/56.367/85.886/16.717 ms                      |  |

Dial-up, it could ping Internet to do network test; If it has been connected by wired and wireless network, it needs to off other network connection.

**1.route del default** // Delete the default router

Any question, please send E-mail :<u>supports@qiyangtech.com</u>

Page 26 of 34

 $Sales \ E\text{-mail:trade@qiyangtech.com\_sales@qiyangtech.com}$ 

Website:http://www.qiytech.com

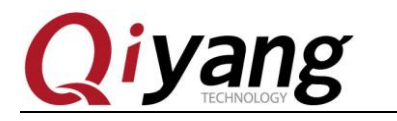

2.route add default gw xxx A

Add router, the gateway should be usb0's IP

address (XXX is gateway)

#### Remark: Use [ifconfig] to check usb0's IP address

It ensures the default gateway points to usb0 network card.

| root@linaro-ali<br>Kernel IP routi | o:∼# route<br>ng table |                 |       |        |     |     |       |
|------------------------------------|------------------------|-----------------|-------|--------|-----|-----|-------|
| Destination                        | Ğateway                | Genmask         | Flags | Metric | Ref | Use | Iface |
| default                            | 10.0.0.1               | 0.0.0.0         | UG    | 100    | 0   | . 0 | usb0  |
| 10.0.0.0                           | 0.0.0.0                | 255.0.0.0       | U     | 100    | 0   | Θ   | usb0  |
| 192.168.168.1                      | 0.0.0.0                | 255.255.255.255 | UH    | 0      | Θ   | 0   | ррр0  |

#### 3. ping www.baidu.com

| root@linaro-alip:~# ping www.baidu.com                                    |
|---------------------------------------------------------------------------|
| PING www.a.shifen.com (36.152.44.96) 56(84) bytes of data.                |
| 64 bytes from 36.152.44.96 (36.152.44.96): icmp_seq=1 ttl=51 time=82.6 ms |
| 64 bytes from 36.152.44.96 (36.152.44.96): icmp_seq=2 ttl=51 time=32.9 ms |
| 64 bytes from 36.152.44.96 (36.152.44.96); icmp_seq=3 ttl=51 time=51.7 ms |
| 64 bytes from 36.152.44.96 (36.152.44.96): icmp_seq=4 ttl=51 time=49.6 ms |
| 64 bytes from 36.152.44.96 (36.152.44.96); icmp_seq=5 ttl=51 time=48.0 ms |
| 64 bytes from 36.152.44.96 (36.152.44.96): icmp_seq=6 ttl=51 time=47.1 ms |
| 64 bytes from 36.152.44.96 (36.152.44.96): icmp_seq=7 ttl=51 time=45.4 ms |
| 64 bytes from 36.152.44.96 (36.152.44.96): icmp_seq=8 ttl=51 time=64.1 ms |
| 64 bytes from 36.152.44.96 (36.152.44.96): icmp_seq=9 ttl=51 time=85.9 ms |
| ^C                                                                        |
| www.a.shifen.com ping statistics                                          |
| 9 packets transmitted, 9 received, 0% packet loss, time 131ms             |
| rtt_min/avg/max/mdev = 32,894/56,367/85,886/16/717 ms                     |

Any question, please send E-mail :<u>supports@qiyangtech.com</u> Sales E-mail :trade@qiyangtech.com\_sales@qiyangtech.com Website:http://www.qiytech.com ©2012 Qiyangtech Copyright

Page 27 of 34

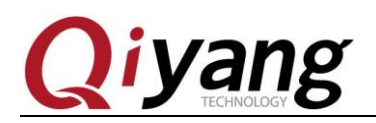

#### 2.11. SATA Test

IAC-RK3568-Kit is onboard with SATA interface, it could connect external SATA disk

It requires a SATA disk, if not required, please skip this chapter.

#### **Test Principle:**

Inserting SATA disk into a mainboard to write in and write out.

#### **Test Procedures & Test Result:**

1.To insert SATA disk, it has below information after booting:

| oot@linaro-alip:~# [ 64.186879] atal: SATA link up 6.0 Gbps (SStatus 133 SControl 300)             |
|----------------------------------------------------------------------------------------------------|
| 64.187357] atal.00: ATA-9: GLOWAY FER120GS3-S7, SN08413, max UDMA/133                              |
| 64.187402] atal.00: 234441648 sectors, multi 1: LBA48 NCQ (depth 32)                               |
| 64.187927] atal.00: configured for UDMA/133                                                        |
| 64.189110] scsi 0:0:0:0: Direct-Access ATA GLOWAY FER120GS3 413 PQ: 0 ANSI: 5                      |
| 64.192457] sd 0:0:0:0: [sdb] 234441648 512-byte logical blocks: (120 GB/112 GiB)                   |
| 64.192627] sd 0:0:0:0: [sdb] Write Protect is off                                                  |
| 64.192849] sd 0:0:0:0: [sdb] Write cache: enabled, read cache: enabled, doesn't support DPO or FUA |
| 64.198663] sdb:                                                                                    |
| 64.202520] sd 0:0:0:0: [sdb] Attached SCSI disk                                                    |

2.fdisk -I | grep dev (It has node [/dev/sdb])

| root@linaro-alip:~# fdisk -l  grep dev                          |
|-----------------------------------------------------------------|
| Disk /dev/ram0: 4 MiB, 4194304 bytes, 8192 sectors              |
| Disk /dev/mmcblk0: 7.3 GiB, 7818182656 bytes, 15269888 sectors  |
| /dev/mmcblk0p1 16384 24575 8192 / 4M unknown                    |
| /dev/mmcblk0p2 24576 32767 8192 4M unknown                      |
| /dev/mmcblk0p3 32768 98303 65536 32M unknown                    |
| /dev/mmcblk0p4 98304 163839 65536 32M unknown                   |
| /dev/mmcblk0p5 163840 229375 65536 32M unknown                  |
| /dev/mmcblk0p6 229376 12812287 12582912 6G unknown              |
| /dev/mmcblk0p7 12812288 13074431 262144 128M unknown            |
| /dev/mmcblk0p8 13074432 15269823 2195392 1G unknown             |
| Disk /dev/sdb: 111.8 GiB, 120034123776 bytes, 234441648 sectors |
| root@linaro-alip:~#                                             |

- 3. Quickly partition and format hard disk
- # fdisk /dev/sdb
- <mark>> n</mark>
- <mark>> p</mark>

> Press *Enter* for three times

<mark>> W</mark>

Any question, please send E-mail :supports@qiyangtech.com

Sales E-mail :trade@qiyangtech.com\_sales@qiyangtech.com

Website:http://www.qiytech.com

©2012 Qiyangtech Copyright

Page 28 of 34

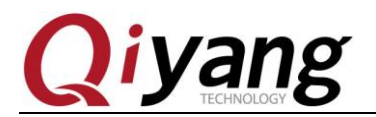

# mkfs.ext4 /dev/sdb1

Allocating group tables: done Writing inode tables: done Creating journal (8192 blocks): done Writing superblocks and filesystem accounting information: done

4.Mount it

# mount /dev/sdb1 /mnt/

5. To test SATA hard disk's reading and writing by creating ,copying ,and deleting files.

Any question, please send E-mail :<u>supports@qiyangtech.com</u> Sales E-mail :trade@qiyangtech.com\_sales@qiyangtech.com Website:http://www.qiytech.com ©2012 Qiyangtech Copyright Page 29 of 34

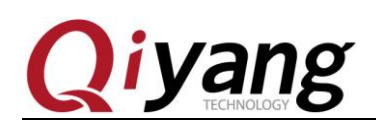

#### 2.12. RTC Test

IAC-RK3568-Kit adopts PCF8563 chipset as external hardware clock by using I2C to connect carrier board, please ensure you have installed battery before testing RTC.

#### **Test Principle:**

To set system's time by using [date] command, write system time into hardware clock by using [hwclock] command, to read hardware clock by using [rtc\_test] command and print it.

Power off and restart, please check if the time is accurate.

#### **Test Procedures & Test Result:**

1.Execute [date] command on board, to check the current system time.

# date

root@linaro-alip:~# date Fri Dec 10 14:17:55 CST 2021

2.Set system time by using [date] command, such as to set as current PC's time.

# date 121014162021

/\*Month Date Hour Minute Year\*/

root@linaro-alip:~# date 121014162021 Fri Dec 10 14:16:00 CST 2021

3.Write system time into hardware clock chipset by using [hwclock] command.

# hwclock -w

4. Check hardware time by using [hwclock] command.

Any question, please send E-mail :<u>supports@qiyangtech.com</u>

Page 30 of 34

Sales E-mail :trade@qiyangtech.com\_sales@qiyangtech.com

Website:http://www.qiytech.com

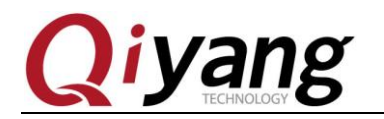

5.Finally, execute [rtc\_test] test program after setting successfully. # ./rtc\_test /dev/rtc0

| root@linaro-alip:/usr/test# ./rtc_test /dev/rtc0 |      |              |    |            |           |  |
|--------------------------------------------------|------|--------------|----|------------|-----------|--|
| RTC Driver Test Example.                         |      |              |    |            |           |  |
| Current                                          | RTC  | date/time    | is | 24-6-2021, | 03:28:58. |  |
| Current                                          | RTC  | date/time    | is | 24-6-2021, | 03:28:59. |  |
| Current                                          | RTC  | date/time    | is | 24-6-2021, | 03:29:00. |  |
| Current                                          | RTC  | date/time    | is | 24-6-2021, | 03;29:01. |  |
| Current                                          | RTC  | date/time    | is | 24-6-2021, | 03:29:02. |  |
| Current                                          | RTC  | date/time    | is | 24-6-2021, | 03:29:03. |  |
| Current                                          | RTC  | date/time    | is | 24-6-2021, | 03:29:04. |  |
| Current                                          | RTC  | date/time    | is | 24-6-2021, | 03:29:05. |  |
| ourrenc                                          | 1110 | dates, c une | 60 | 210 2021,  | 00.20.00. |  |

The program prints 10 messages of the current hardware time , then exit, press *ctrl+c* if exit the program in advance.

Check if the time is accurate, and if there is any second loss.

6.Power off, then power on, to check system and hardware clock, to see if the time is saved. And if the clock goes accurately.

FCHING

Device Node: /dev/rtc /dev/rtc0

Driver Code: drivers\rtc\rtc-pcf8563.c

The corresponding option: CONFIG\_RTC\_DRV\_PCF8563=y

Page 31 of 34

Any question, please send E-mail :<u>supports@qiyangtech.com</u> Sales E-mail :trade@qiyangtech.com\_sales@qiyangtech.com Website:http://www.qiytech.com ©2012 Qiyangtech Copyright

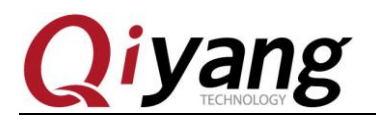

#### 2.13. Watchdog Test

IAC-RK3568-Kit has designed hardware watchdog timer circuit.

#### **Test Principle:**

To reset the mainboard by executing *feed dog* or *not feed dog* test program.

#### **Test Procedures & Test Result:**

1.Switch to [/usr/test] directory

#### # cd /usr/test/

2.Run [watchdog\_feed\_test], the mainboard does not restart. # ./watchdog\_feed\_test /dev/qy\_watchdog

```
root@linaro-alip:/usr/test# ./watchdog_feed_test /dev/qy_watchdog
Invalid arguments!
[ 2226.042644] watchdog: enable watchdog
Usage: ./watchdog_feed_test <device>
        <device> -- for example: /dev/qy_watchdog
FEED DOG: Inappropriate ioctl for device
```

Till now, the program will feed dog circularly, press *ctrl+z* to exit, it stops feeding dog, the mainboard will restart automatically.

#### 3. Not feed dog command:

#### # ./watchdog\_notfeed\_test /dev/qy\_watchdog

At this moment, the system will restart.

Device Node: /dev/qy\_watchdog

Test Code: watchdog\_feed\_test.c watchdog\_notfeed\_test.c

Driver Code: drivers\misc\qiyang\_watchdog.c

Any question, please send E-mail :supports@qiyangtech.com

Sales E-mail :trade@qiyangtech.com\_sales@qiyangtech.com

Website:http://www.qiytech.com

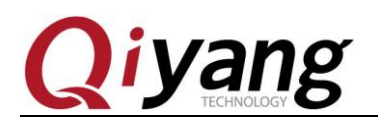

# **IV.Summary**

Till now, the basic functions are all tested, if any error appears, please check the test code.

FCHNOLOGY

Any question, please send E-mail :<u>supports@qiyangtech.com</u> Sales E-mail :trade@qiyangtech.com\_sales@qiyangtech.com Website:http://www.qiytech.com ©2012 Qiyangtech Copyright Page 33 of 34

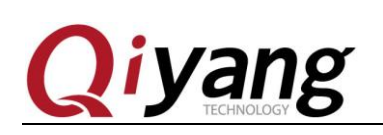

# Zhejiang Qiyang Intelligent Technology Co., Ltd

Tel: 0571-87858811 / 87858822

Fax: 0571-89935912

Technical Support:0571-87858811-805

E-MAIL: supports@qiyangtech.com

Website: http://www.qiytech.com

ADD: 3rd floor, Building A, WSCG Building, NO.6

Xiyuan 8th Road, Sandun Town, Xihu District, Hangzhou

City, Zhejiang ,PRC.

Postal Code:310030

Any question, please send E-mail :<u>supports@qiyangtech.com</u> Sales E-mail :trade@qiyangtech.com\_sales@qiyangtech.com Website:http://www.qiytech.com ©2012 Qiyangtech Copyright